## HP Continuous Delivery Automation

for the Microsoft Windows and Linux operating systems

Software Version: 1.00

Troubleshooting Guide

Document Release Date: June 2012 Software Release Date: June 2012

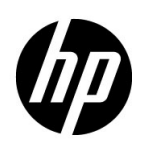

#### Legal Notices

#### Warranty

The only warranties for HP products and services are set forth in the express warranty statements accompanying such products and services. Nothing herein should be construed as constituting an additional warranty. HP shall not be liable for technical or editorial errors or omissions contained herein.

The information contained herein is subject to change without notice.

#### **Restricted Rights Legend**

Confidential computer software. Valid license from HP required for possession, use or copying. Consistent with FAR 12.211 and 12.212, Commercial Computer Software, Computer Software Documentation, and Technical Data for Commercial Items are licensed to the U.S. Government under vendor's standard commercial license.

#### Copyright Notice

© Copyright 2012 Hewlett-Packard Development Company, L.P.

#### **Trademark Notices**

Adobe® is a trademark of Adobe Systems Incorporated.

Microsoft® and Windows® are U.S. registered trademarks of Microsoft Corporation.

Oracle and Java are registered trademarks of Oracle and/or its affiliates.

UNIX® is a registered trademark of The Open Group.

RED HAT READY<sup>™</sup> Logo and RED HAT CERTIFIED PARTNER<sup>™</sup> Logo are trademarks of Red Hat, Inc.

#### **Documentation Updates**

The title page of this document contains the following identifying information:

- Software Version number, which indicates the software version.
- Document Release Date, which changes each time the document is updated.
- Software Release Date, which indicates the release date of this version of the software.

To check for recent updates or to verify that you are using the most recent edition of a document, go to:

#### http://h20230.www2.hp.com/selfsolve/manuals

This site requires that you register for an HP Passport and sign in. To register for an HP Passport ID, go to:

#### http://h20229.www2.hp.com/passport-registration.html

Or click the New users - please register link on the HP Passport login page.

You will also receive updated or new editions if you subscribe to the appropriate product support service. Contact your HP sales representative for details.Support

Visit the HP Software Support Online web site at:

#### www.hp.com/go/hpsoftwaresupport

This web site provides contact information and details about the products, services, and support that HP Software offers.

HP Software online support provides customer self-solve capabilities. It provides a fast and efficient way to access interactive technical support tools needed to manage your business. As a valued support customer, you can benefit by using the support web site to:

- Search for knowledge documents of interest
- Submit and track support cases and enhancement requests
- Download software patches
- Manage support contracts
- Look up HP support contacts
- Review information about available services
- Enter into discussions with other software customers
- Research and register for software training

Most of the support areas require that you register as an HP Passport user and sign in. Many also require a support contract. To register for an HP Passport user ID, go to:

#### http://h20229.www2.hp.com/passport-registration.html

To find more information about access levels, go to:

#### http://h20230.www2.hp.com/new\_access\_levels.jsp

## Contents

| 1 | About This Guide                                                                 | 9            |
|---|----------------------------------------------------------------------------------|--------------|
|   | Purpose of This Document.                                                        | 9            |
|   | Triage                                                                           | 9            |
|   | Determine Where the Integration is Failing                                       | . 10         |
|   | Check Log Files                                                                  | . 10         |
|   | Verify Individual Products.                                                      | . 10         |
| 2 | Troubleshooting HP Continuous Delivery Automation Access Errors                  | . 11         |
|   | Problem: Errors While Accessing the HP Continuous Delivery Automation Console    | . 11<br>. 11 |
|   | Problem: Logging on to HP Continuous Delivery Automation Displays a Blank Page   | . 12<br>. 12 |
|   | Deleted Parameter Values Retained While Editing a New Parameter.                 | . 12         |
|   | Solution:                                                                        | . 13         |
|   | Importing a User Causes Exception                                                | . 13         |
|   | Solution:                                                                        | . 13         |
|   | HP CDA Does Not Validate the Parameters                                          | . 14         |
|   | Solution:                                                                        | . 14         |
|   | Events by all Users are not Visible for a Domain Administrator                   | . 14         |
|   | Solution:                                                                        | . 14         |
|   | HP CDA Stops Responding                                                          | . 15         |
|   | Solution:                                                                        | . 15         |
|   | The cdaexec Command Generates an SSLHandshakeException                           | . 15         |
|   | Solution:                                                                        | . 15         |
|   | Unable to Access Resources Outside the Local Network Using HP CDA.               | . 16         |
|   | Solution:                                                                        | . 16         |
| 3 | Troubleshooting Integration Issues with Other HP Applications                    | . 17         |
|   | Integration with HP MOE Stops Working when an HTTP Proxy is Configured in HP CDA | . 17         |
|   | Solution:                                                                        | . 17         |
|   | Connection Failure Between HP MOE and HP CDA.                                    | . 18         |
|   | Solution:                                                                        | . 19         |
|   | Problem: HP MOE Test Connection Option Fails with Error                          | . 19<br>. 19 |
|   | Launching the HP ALM Execution Report Displays a Blank Page                      | . 20         |
|   | Solution:                                                                        | . 21         |
|   | Deployment Failure When Using the HP Server Automation Deployer                  | . 21         |
|   | Solution:                                                                        | . 21         |

| 4 | Troubleshooting Application Deployment and Provisioning                                                                                      | . 23      |
|---|----------------------------------------------------------------------------------------------------|-----------|
|   | Read Timed Out Error During Provisioning                                                                                                    | . 23      |
|   | Solution:                                                                                                    | . 23      |
|   | Problem: The Opscode Chef bootstrap Process Fails with a HostKeyMismatch Error                                                               | . 23      |
|   | Solution:                                                                                                    | . 24      |
|   | Problem: Running a Script on Microsoft Windows Platforms Generates an Error                                                                  | . 25      |
|   | Solution:                                                                                                    | . 25      |
|   | Problem: Unable to Register Servers with Deployers During Platform Provisioning                                                              | . 25      |
|   | Solution:                                                                                                    | . 26      |
|   | Problem: The Platform Provisioning Process or the Application Deployment Process Runs for a Long<br>Period of Time Without Getting Completed | . 26      |
|   | Solution:                                                                                                    | . 27      |
|   | Problem: Invoking the De-provision Operation Displays an Error Message                                                                       | . 28      |
|   | Solution:                                                                                                    | . 28      |
|   | Problem: Failure in Deploying or Un-deploying an Application or Failure During Platform Provisionin<br>29                                    | ıg.       |
|   | Solution:                                                                                                    | . 29      |
|   | Problem: The Test Connection Operation for the Opscode Chef Server Plug-in Fails                                                             | . 30      |
|   | Solution:                                                                                                    | . 30      |
|   | Problem: Failure to Register Nodes in Opscode Chef Server                                                                                    | . 30      |
|   | Solution:                                                                                                    | . 31      |
|   | Deployment Wizard does not Provide Sufficient Information                                                                                    | . 31      |
|   | Solution:                                                                                                    | . 31      |
|   | Unable to Add Steps to a New Workflow                                                                                                    | . 32      |
|   | Solution:                                                                                                    | . 32      |
|   | Provisioning Fails with HostKeyMisMatch Error                                                                                                | . 32      |
|   | Solution:                                                                                                    | . 32      |
|   | Deployment of Placed File Component Fails when Using HP Server Automation Deployer                                                           | . 33      |
|   | Solution:                                                                                                    | . 33      |
|   | Provisioning or Deployment Operations Result in a Null Pointer Exception                                                                     | . 34      |
|   | Solution:                                                                                                    | . 34      |
| ~ |                                                                                                    | ~ ~       |
| 5 | Iroubleshooting Monitoring                                                                                                    | . 35      |
|   | Problem: Deployment does not Provide Links for HP Diagnostics Monitors                                                                       | . 35      |
|   | Solution:                                                                                                    | . 35      |
|   | Problem: Deployment does not Provide Links for HP SiteScope Monitors                                                                         | . 36      |
|   | Solution:                                                                                                    | . 36      |
|   | Problem: HP CDA does not Display the Present Monitoring Status when Using HP Diagnostics as the                                              | )<br>07   |
|   | Monitoring Provider.                                                                                                    | . 37      |
|   | HP CDA does not Display the Present Monitoring Status when Using HP SiteScope as the Monitoring                                              | . 37<br>g |
|   | Provider                                                                                                    | . 38      |
|   | Solution:                                                                                                    | . 38      |
|   | HP CDA does not Display the Present Monitoring Status when Using Nagios as the Monitoring Provi                                              | der       |
|   | 39                                                                                                    |           |
|   |                                                                                                    | . 39      |
|   | Froblem: Fage Not Found Error when Accessing the Nagios UKL                                                                                  | . 40      |

| Solution:                                                                         | 40 |
|-----------------------------------------------------------------------------------|----|
| Problem: Contextual URL for Nagios does not Show the Status of the Monitored Host | 40 |
| Solution:                                                                         | 41 |
| Problem: Unable to Deploy the Nagios Monitor                                      | 42 |
| Solution:                                                                         | 42 |

## 1 About This Guide

## Purpose of This Document

This document provides troubleshooting information for HP Continuous Delivery Automation (HP CDA), including basic triage information.

### Triage

HP CDA integrates with several other products. First, you must determine which product or integration has failed. In order to triage issues in HP Continuous Delivery Automation, see the following table that provides the log file location details. The list includes the details of products that integrate with HP Continuous Delivery Automation.

| Product                              | Location of Log Filed                                                                        | Additional<br>Information                                                                            |
|--------------------------------------|----------------------------------------------------------------------------------------------|----------------------------------------------------------------------------------------------------|
| HP Continuous Delivery<br>Automation | General product logging:                                                                     | HP Continuous Delivery<br>Automation Installation<br>and Configuration<br>Guide                      |
|                                      | <installdir>\<jboss<br>version&gt;\standalone\log\cda_debug<br/>.log</jboss<br></installdir> |                                                                                                    |
| HP Continuous Delivery               | Installer Log:                                                                               | HP Continuous Delivery                                                                               |
| Automation Installer                 | <installdir>\ log\install.log</installdir>                                                   | Automation Installation<br>and Configuration<br>Guide                                                |
| HP SiteScope                         | <installdir>\SiteScope\logs\error.lo<br/>g</installdir>                                      | HP SiteScope<br>Documentation<br>available at: http://<br>h20230.www2.hp.com/<br>selfsolve/manuals   |
| HP Diagnostics                       | <installdir>\MercuryDiagnostics\S<br/>erver\log\server.logs</installdir>                     | HP Diagnostics<br>Documentation<br>available at: http://<br>h20230.www2.hp.com/<br>selfsolve/manuals |
| Nagios                               | /usr/local/nagios/var/nagios.log                                                             | Nagios documentation                                                                                 |

## Determine Where the Integration is Failing

In some cases, you can determine quickly which product has failed. If the problem source is not obvious, you can check log files or run verification tests to isolate the cause. If the source of the failure is one of the integrated products, see the HP CDA Support Matrix for resource information. The HP Continuous Delivery Automation Support Matrix can be found on the **http://h20230.www2.hp.com/selfsolve/manuals**/ web site.

## **Check Log Files**

Log files exist for most of the integrated products. Check the log files to identify the cause of the failure.

## Verify Individual Products

The *HP Continuous Delivery Automation Installation and Configuration Guide* contains installation checkpoints prior to product integration and end-to-end verification after configuration. Verification tasks for individual products are provided in the respective product documentation.

# 2 Troubleshooting HP Continuous Delivery Automation Access Errors

## Problem: Errors While Accessing the HP Continuous Delivery Automation Console

| Symptoms                    | Errors while accessing the HP Continuous<br>Delivery Automation console or while<br>executing the startup script for HP<br>Continuous Delivery Automation:                      |
|-----------------------------|----------------------------------------------------------------------------------------------------|
|                             | • You might see the following error when accessing HP Continuous Delivery Automation through a browser: Your browser must support Java script in order to use this application. |
|                             | • You might see the following message<br>when you execute the startup script<br>serverstart.bat: JAVA_HOME must be<br>set!                                                      |
| Primary Software Components | HP Continuous Delivery Automation                                                                                                    |
| Failure Message             | • Your browser must support Java script in order to use this application.                                                                                                    |
|                             | • JAVA_HOME must be set!                                                                                                    |
| Probable Cause              | JAVA_HOME variable is not present or defined<br>in the system PATH variable on the computer<br>where HP Continuous Delivery Automation is<br>installed.                         |
| For More Information        | See the HP Continuous Delivery Automation<br>Installation and Configuration Guide for<br>more details regarding HP Continuous<br>Delivery Automation configuration.             |

#### Solution:

Add a valid <code>JAVA\_HOME</code> path to the system <code>PATH</code> variable as follows:

1 On the system where HP Continuous Delivery Automation is installed, right-click Computer and select Advanced System Settings > Environment Variables > System Variables > Path. 2 Click New and provide the Path name as JAVA\_HOME and the Variable as the < JDK installation location >

## Problem: Logging on to HP Continuous Delivery Automation Displays a Blank Page

| Symptoms                    | HP Continuous Delivery Automation<br>application times out and presents a login<br>screen. On providing the credentials, the<br>application displays a blank screen. |
|-----------------------------|----------------------------------------------------------------------------------------------------|
| Primary Software Components | HP Continuous Delivery Automation                                                                                                    |
| Failure Message             | Not Applicable                                                                                                    |
| Probable Cause              | Session time out                                                                                                    |
| For More Information        | Not applicable                                                                                                    |

#### Solution:

- 1 Make sure that the HP CDA service is running by going to the <Install\_Dir>\bin directory. <Install Dir> refers to the directory where HP CDA is installed.
- 2 If the HP CDA service is not running, start the service by running the serverstart.bat script.
- 3 Log on to the HP Continuous Delivery Automation application by switching to a new tab or instance of the browser.

# Deleted Parameter Values Retained While Editing a New Parameter

| Symptoms                    | This issue occurs when you delete an existing<br>parameter, add a new parameter, and then try<br>to modify the values of the newly added<br>parameter. HP Continuous Delivery<br>Automation retains the values of a deleted<br>parameter in the user interface at times when<br>you try to modify the values of a newly added<br>parameter. |
|-----------------------------|----------------------------------------------------------------------------------------------------|
| Primary Software Components | HP Continuous Delivery Automation                                                                                                    |

| Symptoms             | This issue occurs when you delete an existing<br>parameter, add a new parameter, and then try<br>to modify the values of the newly added<br>parameter. HP Continuous Delivery<br>Automation retains the values of a deleted<br>parameter in the user interface at times when<br>you try to modify the values of a newly added<br>parameter. |
|----------------------|----------------------------------------------------------------------------------------------------|
| Failure Message      | Not Applicable                                                                                                    |
| Probable Cause       | Not Applicable                                                                                                    |
| For More Information | Not applicable                                                                                                    |

You can click  $\ensuremath{\textbf{Cancel}}$  to close the dialog box and try to modify the values of the parameter again.

## Importing a User Causes Exception

| Symptoms                    | After installing HP CDA with LDAP support,<br>when you try to import a user using the<br>Search feature a<br>java.lang.ClassCastException is<br>generated. This also results in a failure when<br>you try to delete the imported user. |
|-----------------------------|----------------------------------------------------------------------------------------------------|
| Primary Software Components | HP Continuous Delivery Automation                                                                                                    |
| Failure Message             | java.lang.ClassCastException                                                                                                    |
| Probable Cause              | Not Applicable                                                                                                    |
| For More Information        | See the solution provided.                                                                                                    |

#### Solution:

You can import the user from LDAP or Active Directory.

## HP CDA Does Not Validate the Parameters

| Symptoms                    | In the <b>Software</b> > <b>Parameters</b> screen, when you<br>edit an existing parameter that has<br>references to a deleted parameter and save<br>the parameter, HP CDA does not validate the<br>edited parameter. HP CDA does not show an<br>error regarding reference to a deleted<br>parameter. |
|-----------------------------|----------------------------------------------------------------------------------------------------|
| Primary Software Components | HP Continuous Delivery Automation                                                                                                    |
| Failure Message             | Not applicable                                                                                                    |
| Probable Cause              | Not Applicable                                                                                                    |
| For More Information        | See the solution provided.                                                                                                    |

#### Solution:

Switch to a new tab to make HP CDA initiate the parameter validation process.

## Events by all Users are not Visible for a Domain Administrator

| Symptoms                    | Logging on as a domain administrator does not show you the events from all the users. |
|-----------------------------|---------------------------------------------------------------------------------------|
| Primary Software Components | HP Continuous Delivery Automation                                                     |
| Failure Message             | Not applicable                                                                        |
| Probable Cause              | Not Applicable                                                                        |
| For More Information        | Not applicable                                                                        |

#### Solution:

You can see the events for all the users if you log in as a administrator in HP CDA.

## HP CDA Stops Responding

| Symptoms                    | HP CDA stops responding in the following scenario:                                                                                                   |
|-----------------------------|----------------------------------------------------------------------------------------------------|
|                             | The Remote Desktop Protocol (RDP) used to<br>access HP CDA gets terminated during an<br>operation and HP CDA times out the current<br>login session. |
| Primary Software Components | HP Continuous Delivery Automation                                                                                                    |
| Failure Message             | Not applicable                                                                                                    |
| Probable Cause              | Not Applicable                                                                                                    |
| For More Information        | Not applicable                                                                                                    |

#### Solution:

You can open a new session in a browser to resolve this issue.

## The cdaexec Command Generates an SSLHandshakeException

| Symptoms                    | The cdaexec command generates an<br>SSLHandShakeException when you run<br>model-related commands and job-related<br>commands. This error occurs when HP CDA<br>is configured to be accessed using SSL. |
|-----------------------------|----------------------------------------------------------------------------------------------------|
| Primary Software Components | HP Continuous Delivery Automation                                                                                                    |
| Failure Message             | SSLHandShakeException                                                                                                    |
| Probable Cause              | Usage of HTTPS-based URL with the command.                                                                                                    |
| For More Information        | See the solution provided.                                                                                                    |

#### Solution:

You can configure non SSL based access for HP CDA and use an HTTP-based URL with the command.

# Unable to Access Resources Outside the Local Network Using HP CDA

| Symptoms                    | Unable to access resources outside the local network by using HP CDA.                                   |
|-----------------------------|----------------------------------------------------------------------------------------------------|
| Primary Software Components | HP Continuous Delivery Automation                                                                       |
| Failure Message             | Not applicable                                                                                          |
| Probable Cause              | This problem occurs if you have not<br>configured an HTTP proxy in HP CDA using<br>the server.bat file. |
| For More Information        | See the solution provided for resolving this issue.                                                     |

#### Solution:

Configure an HTTP proxy in HP CDA to access resources outside the local network as follows:

- 1 Open the serverstart.bat or the serverstart.sh file depending on the operating system you are using to run HP CDA.
- 2 Add the required HTTP proxy configuration to your environment as follows:

set JAVA\_OPTS=%JAVA\_OPTS% -Dhttp.proxyHost=<proxy-server fqdn>
-Dhttp.proxyPort=<proxy port>

# 3 Troubleshooting Integration Issues with Other HP Applications

## Integration with HP MOE Stops Working when an HTTP Proxy is Configured in HP CDA

| Symptoms                    | HP CDA fails to connect to the HP SiteScope<br>server deployed in a public cloud environment<br>while importing the monitoring templates.<br>This issue occurs when an HTTP proxy is<br>configured in HP CDA, which results in an<br>integration failure with the HP MOE server. |
|-----------------------------|----------------------------------------------------------------------------------------------------|
| Primary Software Components | HP Continuous Delivery Automation, HP<br>Matrix Operating Environment. HP<br>SiteScope.                                                                                                    |
| Failure Message             | ERROR<br>[com.hp.mon.sis.importer.SitescopeConfigura<br>tionImportor]<br>(HPSOASystinetAsyncExecutor20) Sitescope<br>remote API error: java.net.ConnectException:<br>Connection timed out: connect<br>at<br>org.apache.axis.AxisFault.makeFault(AxisFa<br>ult.java:10            |
| Probable Cause              | This problem occurs if an HTTP proxy is<br>configured in HP CDA using the<br>serverstart.bat file (for Microsoft<br>Windows platforms) or the serverstart.sh<br>file (for Linux platforms) and when HP CDA<br>uses the HTTP proxy to access resources in<br>the local network.   |
| For More Information        | See the solution provided for resolving this issue.                                                                                                    |

#### Solution:

To resolve this problem, you can add the following line in the serverstart.bat file or the serverstart.sh file to configure HP CDA to ignore the HTTP proxy configured when accessing resources in the local network: set JAVA\_OPTS=%JAVA\_OPTS% set JAVA\_OPTS% -Dhttp.proxyHost=<proxy-server fqdn>
-Dhttp.proxyPort=<proxy port> -Dhttp.nonProxyHosts=<fqdn for MOE server>

## Connection Failure Between HP MOE and HP CDA

| Symptoms                    | Connection fails between HP MOE and HP CDA                                                                                                    |
|-----------------------------|----------------------------------------------------------------------------------------------------|
| Primary Software Components | HP Continuous Delivery Automation, HP<br>Matrix Operating Environment                                                                                                    |
| Failure Message             | <pre>apache.cxf.jaxws.ServiceImpl.initiali<br/>zePorts(ServiceImpl.java:207) at<br/>org.apache.cxf.jaxws.ServiceImpl.(Ser<br/>viceImpl.java:150) 16 more Caused<br/>by: javax.wsdl.WSDLException:<br/>WSDLException:<br/>faultCode=PARSER_ERROR: Problem<br/>parsing 'https://exampleio:51443/<br/>hpio/controller/soap/v4?wsdl'.:<br/>java.io.IOException: HTTPS hostname<br/>wrong: should be at<br/>com.ibm.wsdl.xml.WSDLReaderImpl.getDo<br/>cument(WSDLReaderImpl.java:2111) at<br/>com.ibm.wsdl.xml.WSDLReaderImpl.readW<br/>SDL<br/>IP Address<br/>faultCode=PARSER_ERROR: Problem<br/>parsing 'https://1.1.1.1:51443/hpio/<br/>controller/soap/v4?wsdl'.:<br/>Expecting fully qualified name.<br/>'https://<br/>exampleio.ctc.example.qa.example.com:<br/>51443/hpio/controller/soap/v4?wsdl'</pre> |
| Probable Cause              | The problem might be due to one of the following reasons:                                                                                                    |
|                             | • The Fully Qualified Domain Name (FQDN) of the HP MOE server is not configured in HP CDA.                                                                                                    |
|                             | • The MOE Server URL in HP CDA,<br>specified to connect HP CDA to HP MOE,<br>does not include the name of the HP MOE<br>server for which the HP MOE certificate<br>is issued.                                                                                                    |
| For More Information        | See the following guides for more information:                                                                                                    |
|                             | • HP Continuous Delivery Automation<br>Installation and Configuration Guide.                                                                                                    |
|                             | • HP Continuous Delivery Automation User Guide.                                                                                                    |

To resolve this issue, try the following options:

- After specifying the connection parameters required to connect HP CDA to HP MOE, use the **Test Connection** option in HP CDA to validate all the connection parameters.
- Make sure that you have specified the FQDN of the HP MOE server in the MOE Server URL parameter.
- Make sure that you have included the name of the HP MOE server for which the HP MOE certificate is issued in the MOE Server URL parameter. For example, if the HP MOE certificate is issued to the server named MOE75, make sure that the MOE Server URL in HP CDA includes the server name as follows: https://MOE75:51443/hpio

### Problem: HP MOE Test Connection Option Fails with Error

| Symptoms                    | The <b>Test Connection</b> option for the configured HP MOE server fails with the Connection Failed message.                                   |
|-----------------------------|----------------------------------------------------------------------------------------------------|
| Primary Software Components | HP CDA, HP MOE                                                                                                    |
| Failure Message             | Connection Failed:<br>sun.security.provider.certpath.SunCertPathB<br>uilderException: unable to find valid<br>certification path to requested. |
| Probable Cause              | The HP MOE host certificate is not present in the client.truststore                                                                            |
| For More Information        | Not applicable                                                                                                    |

#### Solution:

When HP Continuous Delivery Automation is installed with the **Verify Certificates** option enabled, the code validates the complete hierarchy of the certificates involved in any HTTPS connection. This directly affects the HP MOE connectivity due to the way the default certificate is created in HP MOE.

#### **Endpoint Properties**

| <u>H</u> ostname:            |                 |                                               |
|------------------------------|-----------------|-----------------------------------------------|
| Port Numbers:                | ✓ HTTP          | 8080                                          |
|                              | ✓ HTTP <u>S</u> | 8443                                          |
| Enforce HTTPS:               | 🔲 Only genera   | ate HTTPS links                               |
| Verify <u>C</u> ertificates: | 📃 Verify serve  | r certificates in initiated HTTPS connections |
| <u>W</u> eb Context:         | cda             |                                               |

To resolve this error, you must import the HP MOE certificate into the client.truststore in HP CDA. This establishes the trust between HP CDA and HP MOE. You can do as follows to import the HP MOE certificate:

- 1 Access the HP MOE server from a browser by going to the following URL: https://<hpio server fqdn>:51443/hpio
- 2 Click **Certificate Error** and then click the **Details** tab.
- 3 Click **Copy to File** and complete the wizard to save this file in a DER-encoded binary format.
- 4 On the HP Continuous Delivery Automation server, stop the application server by executing serverstop.bat or serverstop.sh depending on whether you use Microsoft Windows platforms or Linux platforms.
- 5 Open the command prompt or the command terminal based on the operating system you are using and change the directory to the CDA\_HOME/conf (for Linux platforms) or the CDA\_HOME\conf (for Microsoft Windows platforms) directory.
- 6 Run the following command to import the HP MOE certificate into the client.truststore: keytool -import -alias <some name> -keystore client.truststore -file <full path to the.cer file>

This command prompts you for a trust store password. The default password is **changeit**.

- 7 After completing this operation, start the HP CDA application server by executing serverstart.bat or serverstart.sh.
- 8 Log on to HP Continuous Delivery Automation and go to **Administration** > **Servers** and access the HP MOE server configuration.
- 9 Run the **Test Connection** option and confirm that the option works.

## Launching the HP ALM Execution Report Displays a Blank Page

| Symptoms                    | Launching the HP ALM execution report<br>from a remote machine using the host name<br>of the HP ALM server displays a blank page.             |
|-----------------------------|----------------------------------------------------------------------------------------------------|
| Primary Software Components | HP CDA, HP ALM                                                                                                    |
| Failure Message             | Blank page                                                                                                    |
| Probable Cause              | Presence of hyphen (-) or underscore (_)<br>symbols in the host name of the Microsoft<br>Windows 2008 server that hosts the HP ALM<br>server. |
| For More Information        | See the solution provided.                                                                                                    |

If you have the hyphen or the underscore symbols in the host name of the Microsoft Windows 2008 server that hosts the HP ALM server, you can access the server from a remote machine using the IP address of the server.

# Deployment Failure When Using the HP Server Automation Deployer

| Symptoms                    | Deployment fails when you use the HP Server Automation deployer.      |
|-----------------------------|-----------------------------------------------------------------------|
| Primary Software Components | HP CDA, HP SA                                                         |
| Failure Message             | Encountered issue when attempting to execute a step                   |
| Probable Cause              | The realized platform gets a new IP address after a reboot operation. |
| For More Information        | See the solution provided.                                            |

#### Solution:

Manually remove the HP Server Automation Agent and install the HP Server Automation Agent again as follows:

- 1 Launch the HP SA Client (SA NGUI)
- 2 Select Devices All managed Servers
- 3 Right click the server and select **Deactivate Server and Delete Server** from the options listed in the context menu.
- 4 Log on to the virtual machine and select **Uninstall Program: SA Agent** from the Control Panel.
- 5 Scan for the new IP address from the SA NGUI, Devices- Unmanaged Servers, right click the server, and select Manage Server from the context menu.

This completes the procedure.

# 4 Troubleshooting Application Deployment and Provisioning

### Read Timed Out Error During Provisioning

| Symptoms                    | HP Continuous Delivery Automation might<br>display a Read Timed Out error occasionally<br>during a provisioning operation. |
|-----------------------------|----------------------------------------------------------------------------------------------------|
| Primary Software Components | HP Continuous Delivery Automation                                                                                          |
| Failure Message             | Read Timed Out                                                                                                    |
| Probable Cause              | This problem might occur due to a network communication issue.                                                             |
| For More Information        | See the solution provided to resolve this issue.                                                                           |

#### Solution:

To resolve this issue, you can increase the values for the connection time out and the receive time out parameters while configuring the provisioning in HP Continuous Delivery Automation.

# Problem: The Opscode Chef bootstrap Process Fails with a HostKeyMismatch Error

SymptomsWhen you perform a provisioning operation<br/>immediately after a de-provision operation,<br/>the Opscode Chef bootstrap process fails with<br/>a HostKeyMismatch error.Primary Software ComponentsOpscode Chef, HP Continuous Delivery<br/>Automation

| Symptoms             | When you perform a provisioning operation<br>immediately after a de-provision operation,<br>the Opscode Chef bootstrap process fails with<br>a HostKeyMismatch error.                                                                                                    |
|----------------------|----------------------------------------------------------------------------------------------------|
| Failure Message      | HostKeyMismatch                                                                                                    |
| Probable Cause       | During the de-provision operation, HP CDA<br>un-registers the nodes from the Opscode Chef<br>server, but does not clean up the information<br>from the known_hosts file. During a<br>subsequent provisioning, the IP address gets<br>reused causing a HostKeyMismatch error. |
| For More Information | See the sample solution provided to resolve<br>this issue. You can also see the latest Opscode<br>Chef documentation for more information.                                                                                                    |

Add the following lines to the file: /usr/lib/ruby/gems/1.9.1/gems/chef-0.10.8/ lib/chef/knife/bootstrap.rb

begin knife\_ssh.run rescue Net::SSH::AuthenticationFailed unless config[:ssh\_password] puts "Failed to authenticate #{config[:ssh\_user]} - trying password auth" knife\_ssh\_with\_password\_auth.run end rescue Net::SSH::HostKeyMismatch => e e.remember\_host! puts "Caught a HostKeyMismatch. Retrying after calling remember\_host!()" knife\_ssh.run end

## Problem: Running a Script on Microsoft Windows Platforms Generates an Error

| Symptoms                    | When running a script on Microsoft Windows platforms, the following error might occur:                                                           |
|-----------------------------|----------------------------------------------------------------------------------------------------|
|                             | File cannot be loaded because the<br>execution of scripts is disabled on<br>this system. Please see "get-help<br>about_signing" for more details |
| Primary Software Components | HP Continuous Delivery Automation, HP<br>Server Automation                                                                                       |
| Failure Message             | File cannot be loaded because the<br>execution of scripts is disabled on<br>this system. Please see "get-help<br>about_signing" for more details |
| Probable Cause              | Windows PowerShell is not enabled to run the scripts.                                                                                            |
| For More Information        | See the Windows PowerShell documentation.                                                                                                    |

#### Solution:

Change the PowerShell execution policy strategy on the target system as follows:

From PowerShell, run the following command to remove all the restrictions on PowerShell: Set-ExecutionPolicy Unrestricted

## Problem: Unable to Register Servers with Deployers During Platform Provisioning

| Symptoms                    | While provisioning a platform, the step to register servers with the deployer is reported as failed in the job report.                          |
|-----------------------------|----------------------------------------------------------------------------------------------------|
| Primary Software Components | HP CDA, Opscode Chef                                                                                                    |
| Failure Message             | com.hp.arm.intg.deployer.api.DeploymentExc<br>eption: Failed to register node(s): <node<br>name(s)&gt;. See the log file for details.</node<br> |
| Probable Cause              | Failure during the Opscode Chef bootstrap<br>process executed by HP Continuous Delivery<br>Automation.                                          |
| For More Information        | Not applicable                                                                                                    |

Some of the reasons that might cause this failure along with the possible workaround options are as follows:

• HP Continuous Delivery Automation is unable to connect to the Opscode Chef server.

Workaround: Make sure that a configuration for the Opscode Chef plug in is present under the Administration > Plugin Configuration section. Confirm that the Opscode Chef plug-in configuration details are correct and run **Test Connection** to confirm that HP Continuous Delivery Automation can access the Opscode Chef server.

• User name or password required for connecting to the provisioned servers is incorrect.

Workaround: Make the required changes in the **Platform** > **Designer** tab for each server group and run the provision operation again.

• The Opscode Chef server is unable to connect to the target servers, which could be due to network issues or DNS issues.

Workaround: Make sure that the SSH communication is working from the Opscode Chef server to the target nodes and run the provision operation again.

• The Opscode Chef server is unsuccessful in bootstrapping the target nodes.

Workaround: Run the bootstrap operation manually from the Opscode Chef server and note if there are any errors during the operation. Based on the errors, you might want to review the **Opscode** website for solutions or refer to the section *Configuring the VM Templates with Opscode Chef-client Specific Files*.

## Problem: The Platform Provisioning Process or the Application Deployment Process Runs for a Long Period of Time Without Getting Completed

| Symptoms                    | Platform provisioning or application<br>deployment runs for a long period of time<br>without getting completed.                                                                                                    |
|-----------------------------|----------------------------------------------------------------------------------------------------|
| Primary Software Components | HP Continuous Delivery Automation                                                                                                    |
| Failure Message             | Not Applicable                                                                                                    |
| Probable Cause              | If any of the steps for the platform<br>provisioning process or the application<br>deployment process includes a placed file<br>component that is configured to use an<br>external URL and if the URL is not accessible<br>from the HP Continuous Delivery Automation<br>server, the processes go into an infinite time<br>out loop. |
| For More Information        | Not applicable                                                                                                    |

Cancel the platform provisioning process or the application deployment process. Configure the placed file component again to use the file from DSL and run the operation again.

## Problem: Invoking the De-provision Operation Displays an Error Message

| Symptoms                    | Unable to de-provision a provisioned platform.                                                                                              |
|-----------------------------|----------------------------------------------------------------------------------------------------|
| Primary Software Components | HP Continuous Delivery Automation                                                                                                    |
| Failure Message             | De-provision is not possible as following<br>realized topologies for this platform were<br>found. <realized name="" topology=""></realized> |
| Probable Cause              | A failed application deployment might have<br>changed the state of the realized topology to<br>an inconsistent state.                       |
| For More Information        | Not applicable                                                                                                    |

#### Solution:

- 1 Click the Applications tab and click Search.
- 2 Select Application Deployment present under the Artifact Type and click Search. Search

| Enter text to search |                        |   |
|----------------------|------------------------|---|
| Artifact Type:       | Application Deployment | * |
| Domain:              | < All Domains >        | ~ |

- 3 After the search process is complete, select the record which has the same name as the realized topology in the failure message and click **Delete**.
- 4 Click Advanced Options and clear the Include Subartifacts option and click OK.

| Confirm Delete Operation                                   | × |
|------------------------------------------------------------|---|
| Are you sure you want to <b>delete</b> selected artifacts? |   |
| Advanced Options 🔺                                         |   |
| 🗖 Include Subartifacts                                     |   |
| 🗖 Ignore Usage                                             |   |
|                                                            |   |
| OK Cancel                                                  |   |

If you do not clear the **Include Subartifacts** option, HP Continuous Delivery Automation deletes the application and platform components.

## Problem: Failure in Deploying or Un-deploying an Application or Failure During Platform Provisioning

| Symptoms                    | After installing HP Continuous Delivery<br>Automation for the first time and configuring<br>HP MOE, when you try to synchronize the HP<br>MOE templates, the HP Continuous Delivery<br>Automation server logs display the following<br>SQLServerException:                                                                                                    |
|-----------------------------|----------------------------------------------------------------------------------------------------|
|                             | com.microsoft.sqlserver.jdbc.SQLServerExcep<br>tion: Transaction (Process ID 90) was<br>deadlocked on lock resources with another<br>process and has been chosen as the deadlock<br>victim. Rerun the transaction. This also<br>results in a failure when you try to deploy or<br>un-deploy an application or a failure when<br>you try to provision a platform. |
| Primary Software Components | MS SQL Server 2008 R2                                                                                                    |
| Failure Message             | com.microsoft.sqlserver.jdbc.SQLServerExcep<br>tion: Transaction (Process ID 90) was<br>deadlocked on lock resources with another<br>process and has been chosen as the deadlock<br>victim. Rerun the transaction.                                                                                                    |
| Probable Cause              | Deadlock                                                                                                    |
| For More Information        | See the solution provided.                                                                                                    |

#### Solution:

Run the following queries in MS SQL Database to resolve this issue.

- 1 alter database db\_name set allow\_snapshot\_isolation on;
- 2 alter database db\_name set read\_commited\_snapshot on;

## Problem: The Test Connection Operation for the Opscode Chef Server Plug-in Fails

| Symptoms                    | <b>Test Connection</b> operation for the Opscode<br>Chef server plugin fails                                                                                                    |
|-----------------------------|----------------------------------------------------------------------------------------------------|
| Primary Software Components | HP CDA, Opscode Chef                                                                                                    |
| Failure Message             | Test Connection failed: Failed to connect to<br>Chef Server <server name\ip=""> for user<br/><username>. Verify hostname, username, and<br/>password are entered correctly, that the Chef<br/>server is available over the network via SSH,<br/>and that the user is a valid Knife API client.</username></server> |
| Probable Cause              | Knife node list command failure with error                                                                                                    |
| For More Information        | Not applicable                                                                                                    |

#### Solution:

- 1 Log on to the Opscode Chef server using the credentials specified in the Opscode Chef server plugin.
- 2 Run the knife node list command and make sure that the results are correct with no errors reported.
- 3 Run the **Test Connection** operation again.

## Problem: Failure to Register Nodes in Opscode Chef Server

| Symptoms                    | Clock error in the server log and failure to register nodes in the Opscode Chef server. |
|-----------------------------|-----------------------------------------------------------------------------------------|
| Primary Software Components | HP CDA, Opscode Chef                                                                    |
| Failure Message             | See the following screen capture.                                                       |
| Probable Cause              | Time mismatch between the Opscode Chef server and the Target server.                    |
| For More Information        | Not applicable                                                                          |

| Provision CDA 平台 - Continu<br>此网站的某个加载项运行失败。 | aous Delivery                                                                                                    | 🛅 + 🗋 - 🖃 👘 + 页面(P) + 安全(S) + 工具(0)                                                                        |
|----------------------------------------------|----------------------------------------------------------------------------------------------------|----------------------------------------------------------------------------------------------------|
| Users<br>Groups<br>Roles                     | Finished (started by A Administrator, 6:13:50 PM)                                                                                                    |                                                                                                    |
| Lifecycle Processes                          | •                                                                                                    |                                                                                                    |
| Assertions<br>Technical Policies             | Name a<br>mNwk2.ftc.adam.ga.hp.com<br>Provisioned server for server group DB-Server                                                                                                    | status<br>✓ Successful                                                                                     |
| Tag Management<br>Servers                    | rr.flc.adam.ga.hp.com<br>Provisioned server for server group AppServer                                                                                                    | V Successful                                                                                               |
| Icons<br>Plugin Configurations<br>Pluging    | Registering servers with Chef Server     Registering servers with Chef Server                                                                                                    | 😢 Falled                                                                                                   |
| Check Connections                            | Registering node rrNwk2.ftc.adam.qa.hp.com with Chef Server at ubuntu-chef.ftc.adam.qa.hp.com<br>Registering node rrNwk2.ftc.adam.qa.hp.com with Chef Server at ubuntu-chef.ftc.adam.qa.hp.com | 😢 Failed                                                                                                   |
| Tasks<br>Configuration                       | DB-Server<br>Unable to register servers with deployers at provisioning time. Error messages: com.hp.arm.intg.deployer.api.Deployr                                                              | 😢 Failed<br>mentException: Failed to register node(s): rrNwk2.ftc.adam.ga.hp.com See log file for details. |
|                                              | Registering servers with Chef Server     Registering servers with Chef Server                                                                                                    | 😢 Failed                                                                                                   |
|                                              | Registering node rr.ftc.adam.qa.hp.com with Chef Server at ubuntu-chef.ftc.adam.qa.hp.com<br>Registering node rr.ftc.adam.qa.hp.com with Chef Server at ubuntu-chef.ftc.adam.qa.kp.com         | 😢 Failed                                                                                                   |
|                                              | AppServer<br>Unable to register servers with depkyers at provisioning time. Error messages: com hp. arm.intg.depkyer.api.Depkyr                                                                | S Failed<br>mentException: Failed to register node(s): rr.ftc.adam.qa.hp.com See log file for details.     |

Perform the steps listed to resolve this issue:

- 1 Connect to both the Opscode Chef server and the target server.
- 2 Identify the time and time zone for both the servers.
- 3 If there is a time and time zone mismatch between both the servers, set the time and the time zone on the target server to the time and the time zone of the Opscode Chef server.

### Deployment Wizard does not Provide Sufficient Information

| Symptoms                    | The deployment wizard does not provide<br>sufficient information to identify the cause<br>when the wizard fails to locate a realized<br>platform. |
|-----------------------------|----------------------------------------------------------------------------------------------------|
| Primary Software Components | HP CDA                                                                                                    |
| Failure Message             | Not applicable                                                                                                    |
| Probable Causes             | • No realized platform found for the configured stage.                                                                                            |
|                             | • No applicable package found for the stage.                                                                                                    |
| For More Information        | Not applicable                                                                                                    |
| Solution:                   |                                                                                                    |

Not applicable.

## Unable to Add Steps to a New Workflow

| Symptoms                    | After creating a new workflow, HP CDA does<br>not allow you to add steps to the workflow. |
|-----------------------------|-------------------------------------------------------------------------------------------|
| Primary Software Components | HP Continuous Delivery Automation                                                         |
| Failure Message             | $java.lang.IndexOutOfBounds {\it Exception}$                                              |
| Probable Causes             | Not applicable                                                                            |
| For More Information        | See the solution provided.                                                                |
|                             |                                                                                           |

#### Solution:

After creating a new workflow, you can log out and login again to add steps to the new workflow.

## Provisioning Fails with HostKeyMisMatch Error

| Symptoms                    | Provisioning fails with HostkeyMismatch: fingerprint error. The step to register the node fails.                                                     |
|-----------------------------|----------------------------------------------------------------------------------------------------|
| Primary Software Components | HP Continuous Delivery Automation,<br>Amazon EC2                                                                                                    |
| Failure Message             | STDERR:<br>ERROR: Net::SSH::HostKeyMismatch:<br>fingerprint                                                                                          |
| Probable Causes             | There might be an entry already present in<br>the known_ hosts file. A mismatch in the<br>information during the validation generates<br>this error. |
| For More Information        | See the solution provided.                                                                                                    |

#### Solution:

You can do as follows to resolve this issue:

- 1 Connect to the Opscode Chef server.
- 2 Delete the entry in the /root/.ssh/known hosts file
- 3 Perform the provisioning again.

## Deployment of Placed File Component Fails when Using HP Server Automation Deployer

| Symptoms                    | Deployment of placed file component fails when using HP Server Automation Deployer.                                                                                                    |
|-----------------------------|----------------------------------------------------------------------------------------------------|
| Primary Software Components | HP Continuous Delivery Automation, HP<br>Server Automation                                                                                                    |
| Failure Message             | Deployment of 'place file' failed with<br>Exception: ID: HPSA-1106 Code:<br>com.opsware.fido.FidoMessageSpec.AUTHOR<br>IZATION_DENIED Details: You do not have<br>permission to perform this operation against<br>the object(s). Operation:<br>DefaultOperations.writeFolder Object(s):<br>[{type=folder,id=1950001}]. |
| Probable Causes             | The user defined folder in HP Server<br>Automation client does not have the required<br>access privileges enabled.                                                                                                    |
| For More Information        | See the solution provided.                                                                                                    |

#### Solution:

Follow the steps listed to grant the required privileges to the user defined folder in HP Server Automation client:

- 1 Log on to the HP SA Client (SA NGUI) as a system administrator.
- 2 Select Library > By Folder > Home > <User\_Defined\_Folder>
- 3 Right click <User\_Defined\_Folder> and select Folder Properties.
- 4 Select Grant Read, Write, or Execute Objects Within Folder Permissions to User Group.

This completes the procedure.

# Provisioning or Deployment Operations Result in a Null Pointer Exception

| Symptoms                    | The provisioning or the deployment operations result in a null pointer exception.                                            |
|-----------------------------|----------------------------------------------------------------------------------------------------|
| Primary Software Components | HP Continuous Delivery Automation                                                                                            |
| Failure Message             | NullPointerException.                                                                                                    |
| Probable Causes             | See the list of verification steps listed in the <i>Solution</i> section to identify the probable causes for this exception. |
| For More Information        | See the solution provided.                                                                                                   |

#### Solution:

Check the following points for failed provision operations:

- Verify that you have defined the platform software for the platform that was attempted to be provisioned. See the stack trace and log files to troubleshoot the root cause of the failure.
- Verify that there is a valid configuration defined in the Administration-Plugins screen for your deployer (for example, Opscode Chef, HP SA, and so on). If there is no configuration defined, you must define a valid configuration.
- Verify that the deployer is selected in the **Deployer** tab of the Properties dialog box in the Platform Designer screen. Select the correct deployer if no deployers are currently selected and click **Save**.

Check the following points for failed deployment operations:

- Repeat the last two verification steps listed in the points to be checked for failed provision operations.
- Verify that a valid topology is defined for the application software in the **Deployment Topologies** tab in the Application Model screen. If there is no topology defined, you must define a topology.

# 5 Troubleshooting Monitoring

## Problem: Deployment does not Provide Links for HP Diagnostics Monitors

| Symptoms                    | Deployment does not provide links for HP<br>Diagnostics monitors                                                                                                    |
|-----------------------------|----------------------------------------------------------------------------------------------------|
| Primary Software Components | HP Continuous Delivery Automation, HP<br>Diagnostics                                                                                                    |
| Failure Message             | In the HP Continuous Delivery Automation cda_debug.log file, look for any error messages after the Prepare to deploy statement.                                                   |
| Probable Cause              | The possible causes might be one of the following:                                                                                                    |
|                             | Configuration problem in HP Continuous     Delivery Automation                                                                                                    |
|                             | • HP Diagnostics server is not running                                                                                                    |
| For More Information        | See the <i>HP Continuous Delivery Automation</i><br><i>Installation and Configuration Guide</i> for<br>more details regarding HP Continuous<br>Delivery Automation configuration. |

#### Solution:

Verify that you have configured the following in HP Continuous Delivery Automation correctly:

- Check if the Topology Maps have associated policies.
- Check if the policies have the required monitors specified with HP Diagnostics deployer
- Verify that the topology has an HP Diagnostics provider configured.
- Verify that the provider has the correct HP Diagnostics host and port configured.
- Verify from a browser that the port of the host can be reached and that the HP Diagnostics UI shows up. You must also check if you can log on to HP Diagnostics using the same credentials configured from the HP CDA host.

## Problem: Deployment does not Provide Links for HP SiteScope Monitors

| Symptoms                    | Deployment does not provide links for HP<br>SiteScope monitors.                                                                                                    |
|-----------------------------|----------------------------------------------------------------------------------------------------|
| Primary Software Components | HP Continuous Delivery Automation, HP<br>SiteScope                                                                                                    |
| Failure Message             | In the HP Continuous Delivery Automation<br>cda_debug.log file, look for any error<br>messages after the Prepare to deploy<br>statement.                            |
| Probable Cause              | The possible causes might be one of the following:                                                                                                    |
|                             | Configuration problem in HP Continuous     Delivery Automation                                                                                                    |
|                             | • HP SiteScope server is not running                                                                                                    |
| For More Information        | See the HP Continuous Delivery Automation<br>Installation and Configuration Guide for<br>more details regarding HP Continuous<br>Delivery Automation configuration. |

#### Solution:

Verify that you have configured the following in HP Continuous Delivery Automation correctly:

- Check if the Topology Maps have associated policies.
- Check if the policies have the required monitors specified with HP SiteScope deployer
- Verify that the topology has HP SiteScope provider configured.
- Verify that the provider has the correct HP Site Scope host and port configured.
- Verify from the HP CDA host that the port of the host can be reached and that the HP Site Scope UI opens. You must also check if you can log on to HP SiteScope using the same credentials configured for the provider.
- Verify that the template used in the policy exists in HP SiteScope and the parameters in the HP Continuous Delivery Automation SiteScope template match the variables in the SiteScope template.

Try deploying the template to a known host to verify that the template is functional in HP SiteScope.

## Problem: HP CDA does not Display the Present Monitoring Status when Using HP Diagnostics as the Monitoring Provider

| Symptoms                    | HP CDA does not display the present<br>monitoring status on the Application<br>Deployment Overview page when using HP<br>Diagnostics as the monitoring provider.                  |
|-----------------------------|----------------------------------------------------------------------------------------------------|
| Primary Software Components | HP Continuous Delivery Automation, HP<br>Diagnostics                                                                                                    |
| Failure Message             | Not Applicable                                                                                                    |
| Probable Cause              | Incorrect configuration of HP Continuous<br>Delivery Automation with HP Diagnostics.                                                                                              |
| For More Information        | See the <i>HP Continuous Delivery Automation</i><br><i>Installation and Configuration Guide</i> for<br>more details regarding HP Continuous<br>Delivery Automation configuration. |

#### Solution:

Check the following details in the configuration:

- Verify that the application (for example, Pet Clinic) is running. The application includes a probe and the application must be running to report to HP Diagnostics.
- Verify that the probe directory exists under the following directory: /opt/ HPDiagnostics. This is applicable to deployment on Linux environments.
- Verify that the /opt/HPDiagnostics/etc/dispatcher.properties file has an entry named registrar that points to your HP Diagnostics server: port. This is applicable to deployments on Linux environments.

## HP CDA does not Display the Present Monitoring Status when Using HP SiteScope as the Monitoring Provider

| Symptoms                    | HP CDA does not display the present<br>monitoring status on the Application<br>Deployment Overview page when using HP<br>SiteScope as the monitoring provider.                    |
|-----------------------------|----------------------------------------------------------------------------------------------------|
| Primary Software Components | HP Continuous Delivery Automation, HP<br>SiteScope                                                                                                    |
| Failure Message             | Not Applicable                                                                                                    |
| Probable Cause              | Incorrect configuration of HP Continuous<br>Delivery Automation with HP SiteScope.                                                                                                |
| For More Information        | See the <i>HP Continuous Delivery Automation</i><br><i>Installation and Configuration Guide</i> for<br>more details regarding HP Continuous<br>Delivery Automation configuration. |

#### Solution:

Check the following details in the configuration:

- Verify that the alerts are being recorded in HP SiteScope in the log file (generic\_event\_integration.log) by going to Server Statistics > Log Files. If the log file is not present, you can enable the log file by following the procedure:
  - Copy the Generic Event Integration strings from log4j.properties.debug to log4j.properties file. The log4j properties file is present at the following location: %SITESCOPE HOME%\conf\core\Tools\log4j\PlainJava
- Verify that the **Preferences** > **HTTP Preferences** has an entry for HP Continuous Delivery Automation and has the URL set to **http://<CDA-HOST>:8080/mon-sis-wer/ sisreceiver**
- Verify that there is an entry for HP Continuous Delivery Automation under Preferences > Search/Filter Tags
- Verify that there is an entry for HP Continuous Delivery Automation under **Preferences** > **Integration Preferences** and this entry
  - references a connector that is the entry (HTTP Preferences) listed in the second bullet in this section.
  - references the tag (Search/ Filter Tags) listed in the third bullet in this section.
- Verify that the tag listed in the third bullet in this section is used in the template Search / Filter Tags
- Verify that you have configured HP CDA event mapping under **Preferences** > **Common Event Mappings** and associated the mapping with the HP SiteScope template used. This enables HP SiteScope to send event related details to HP CDA.

## HP CDA does not Display the Present Monitoring Status when Using Nagios as the Monitoring Provider

| Symptoms                    | HP CDA does not display the present<br>monitoring status on the Application<br>Deployment Overview page when using<br>Nagios as the monitoring provider.                          |
|-----------------------------|----------------------------------------------------------------------------------------------------|
| Primary Software Components | Nagios, HP Continuous Delivery Automation                                                                                                    |
| Failure Message             | Not applicable                                                                                                    |
| Probable Cause              | Configuration issue in HP CDA.                                                                                                    |
| For More Information        | See the <i>HP Continuous Delivery Automation</i><br><i>Installation and Configuration Guide</i> for<br>more details regarding HP Continuous<br>Delivery Automation configuration. |

#### Solution:

Check the following details in the configuration

- 1 Check for any error in the Diagnostics alerting log by selecting Maintenance > Logging > View Log Files > ..../Nagios
- 2 Check that the metric has an Alert Rule (a red alarm bell in the user interface) specified that includes the Optional Actions option including the execute the following scripts option. Make sure that the script set to execute is the postToCDA.groovy script.
- 3 If *step 2* in this procedure failed, follow the steps listed to check whether the monitors are deployed:
  - a Verify that the **Topology Maps** include attached policies.
  - b Verify that the policies include the required monitors specified with a Nagios deployer.
  - c Verify that the Topology has a Nagios provider configured.

You can also verify the following details:

- Make sure that the provider has the correct Nagios host and port details configured.
- Verify from a browser the host port can be reached, the Nagios UI shows up, and that you can log on with the same credentials as configured with the provider.
- Verify the following details in the configuration:
  - Verify that the application (such as Pet clinic) is running. The application includes a
    probe and must be running to report to Nagios.
  - Verify that the probe directory exists under the /opt/Nagios directory and includes the software. This is applicable only to deployments on Linux environments.
- Verify that the /opt/Nagios/etc/dispatcher.properties includes a registrar that points to the Nagios server: port. This is applicable only to deployments on Linux environments.

## Problem: Page Not Found Error when Accessing the Nagios URL

| Symptoms                    | Accessing the Nagios server http://<br><nagios-server>/nagios gives a Page Not<br/>Found error.</nagios-server>                                                     |
|-----------------------------|----------------------------------------------------------------------------------------------------|
| Primary Software Components | Nagios, HP Continuous Delivery Automation                                                                                                    |
| Failure Message             | Page Not Found                                                                                                    |
| Probable Cause              | The required monitors are not added to the Nagios configuration.                                                                                                    |
| For More Information        | See the HP Continuous Delivery Automation<br>Installation and Configuration Guide for<br>more details regarding HP Continuous<br>Delivery Automation configuration. |

#### Solution:

Verify the following to resolve this issue:

• Configuration issue with Nagios. To check, use the following command:

/usr/local/nagios/bin/nagios -v /usr/local/nagios/etc/nagios.cfg

• Security-Enhanced Linux (SELinux) is enabled on Red Hat Enterprise Linux or Community ENTerprise Operating System (CentOS).

Check the following file: cat /etc/selinux/config and check the value of SELINUX. The value of SELINUX must be as follows: SELINUX=disabled

• The Nagios service is not started. To start the service, run the following command:

/etc/init.d/nagios restart

## Problem: Contextual URL for Nagios does not Show the Status of the Monitored Host

| Symptoms                    | After a successful deployment of the Nagios<br>monitor from HP Continuous Delivery<br>Automation, the contextual URL for Nagios<br>does not show the status of the actual<br>monitored host. |
|-----------------------------|----------------------------------------------------------------------------------------------------|
| Primary Software Components | Nagios, HP Continuous Delivery Automation                                                                                                    |

| Symptoms             | After a successful deployment of the Nagios<br>monitor from HP Continuous Delivery<br>Automation, the contextual URL for Nagios<br>does not show the status of the actual<br>monitored host. |
|----------------------|----------------------------------------------------------------------------------------------------|
| Failure Message      | It appears as though you do not have permission to view information for this host                                                                                                    |
| Probable Cause       | Monitors are not added to the Nagios configuration.                                                                                                    |
| For More Information | See the <i>HP Continuous Delivery Automation</i><br><i>Installation and Configuration Guide</i> for<br>more details regarding HP Continuous<br>Delivery Automation configuration.            |

Perform the following verification steps to resolve the problem:

• Check the /usr/local/nagios/var/objects.cache file for the hostname configuration as follows:

```
grep -i "<ip-address | hostname >" /usr/local/nagios/var/objects.cache
```

This command returns a value if the configuration files are created and are being used by Nagios.

• Check the configuration file in the following directory using the command listed: /usr/ local/nagios/etc/mal/hosts/

grep -ir "<ip-address | hostname > " /usr/local/nagios/etc/mal/hosts/

If the command returns the value, check the configuration file associated with the hostname.

• Check the permissions for the files in the following directory using the command shown: ls -ltrh/usr/local/nagios/etc/mal/hosts/

All the files in this directory must be accessible for the Nagios user and the Nagios group.

• Reload the Nagios server configuration using the following command: /etc/init.d/ nagios reload

If the monitors are not available or created, this indicates an issue with the HP Continuous Delivery Automation Nagios monitor deployer.

## Problem: Unable to Deploy the Nagios Monitor

| Symptoms                    | Deployment of the Nagios monitor is<br>successful, but the Nagios URL does not show<br>the host monitored.                                                                        |
|-----------------------------|----------------------------------------------------------------------------------------------------|
| Primary Software Components | Nagios, HP Continuous Delivery Automation                                                                                                    |
| Failure Message             | It appears as though you do not have permission to view information for this host                                                                                                 |
| Probable Cause              | Monitors are not added to the Nagios configuration.                                                                                                    |
| For More Information        | See the <i>HP Continuous Delivery Automation</i><br><i>Installation and Configuration Guide</i> for<br>more details regarding HP Continuous<br>Delivery Automation configuration. |

#### Solution:

Perform the following steps to resolve this issue:

- "Check if the /usr/local/nagios/var/remote\_config directory contains any files. For a working integration, this directory must be empty.
- Check for the required file permission using the following command: ls -ltrh /usr/ local/nagios/var/remote\_config

All the files must have the owner and group set to Nagios.

• If the owner and group is not set to Nagios for all the files, use the command:

chown nagios.nagios \* to set the ownership to Nagios.

- Check for the HTTPD / Apache2 web server and php5 status on the Nagios server.
- Verify if the link http://<nagios-server>/nrdp is accessible from HP Continuous Delivery Automation.